Resetowanie hasła w usłudze Office 365 dla konta w domenie @uwr.edu.pl gdy nie przyszedł mail z hasłem pierwszego logowania.

- 1. Przechodzimy na stronę portal.uwr.edu.pl
- 2. Wybieramy opcję "Zresetuj hasło" jak na obrazku

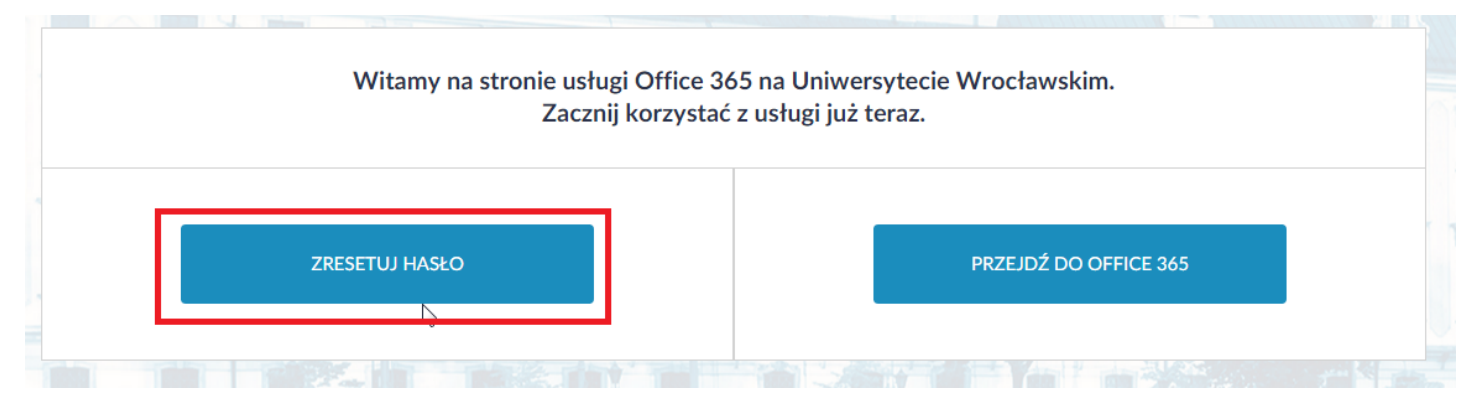

3. Wykonujemy instrukcje po prawej stronie w sekcji NIE PAMIĘTAM SWOJEGO HASŁA

| ZMIEŃ SWOJE HASŁO                                                                                                    | NIE PAMIĘTAM SWOJEGO HASŁA                                                                                             |
|----------------------------------------------------------------------------------------------------|----------------------------------------------------------------------------------------------------|
| Login: imie.nazwisko@uwr.edu.pl                                                                                           | KROK 1/3                                                                                                    |
| Stare hasto                                                                                                    |                                                                                                    |
| Potwierdź nowe hasło Kliknij kwadrat po lewej stronie napisu "Nie jestem robotem" Nie jestem robotem Prywatność - Warunki | Kliknij kwadrat po lewej stronie napisu "Nie jestem robotem"           Nie jestem robotem           Prywatność- Waunki |
| ZMIEŃ HASŁO                                                                                                    | ROZPOCZNIJ WERYFIKACJĘ                                                                                                 |

4. Krok 1/3 Należy pamiętać by zaznaczyć "Nie jestem robotem", w zależności od przeglądarki możemy być zapytani by wskazać odpowiednie obrazki.

DLA STUDENTÓW LOGIN TO "NR\_INDEKSU@UWR.EDU.PL"

DLA PRACOWNIKÓW LOGIN TO "IMIE.NAZWISKO@UWR.EDU.PL"

| NIE PAMIĘTAM SWOJEGO HASŁA                                                                                              |  |
|----------------------------------------------------------------------------------------------------|--|
| KROK 1/3                                                                                                    |  |
| nr_indeksu@uwr.edu.pl                                                                                                   |  |
| Imię                                                                                                    |  |
| Nazwisko                                                                                                    |  |
| Kliknij kwadrat po lewej stronie napisu "Nie jestem robotem"<br>Nie jestem robotem<br>reCAPTCHA<br>Prywatność - Warunki |  |
| ROZPOCZNIJ WERYFIKACJĘ                                                                                                  |  |

5. W kroku drugim należy wybrać maila, na który chcemy by przeszedł kod weryfikacyjny. Jest to mail, który był podany w USOSie. Ze względów bezpieczeństwa jedynie część adresu jest pokazywana.

- A) Klikamy na strzałkę by rozwinąć pole wyboru
- B) Wybieramy mail

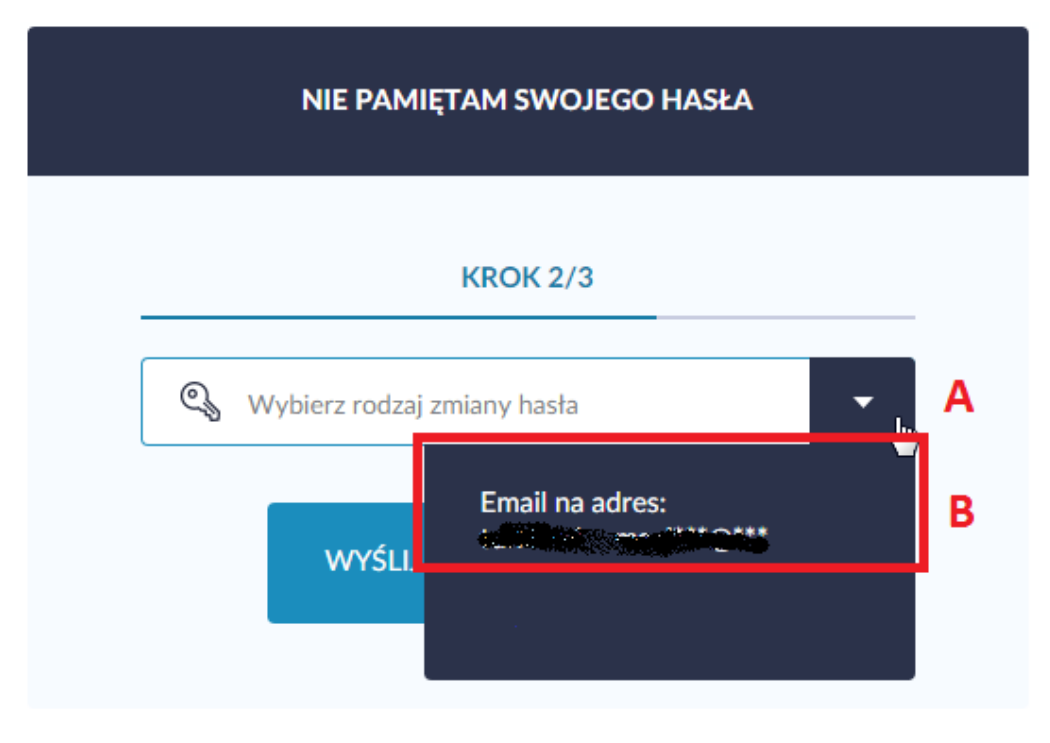

6. Potwierdzamy przez wybranie "Wyślij Kod weryfikacyjny"

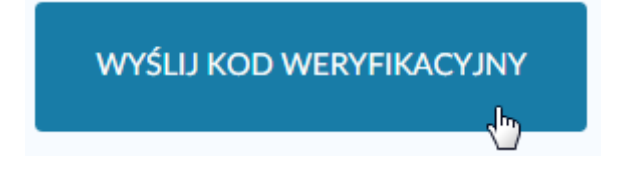

7. Jeśli wszystko wykonaliśmy poprawnie powinniśmy dostać wiadomość jak poniżej

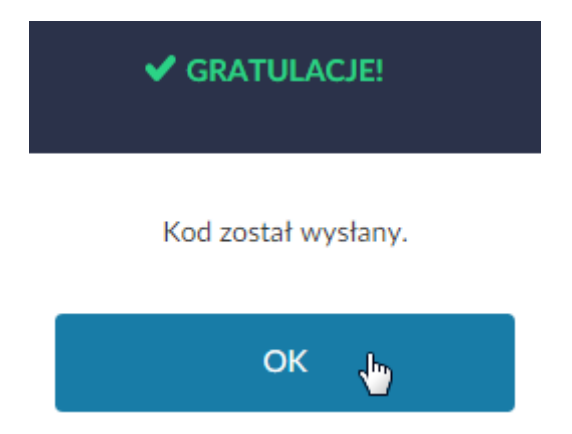

 Otwieramy kolejne okno przeglądarki (nie zamykamy okna z procesem resetowania hasła), wchodzimy na maila wybranego w pkt. 5 i otwieramy wiadomość zatytułowaną "kod weryfikacyjny" z kodem weryfikacyjnym. Jeżeli nie ma jej w folderze odebrane sprawdzamy folder SPAM. 9. Przechodzimy jeszcze raz do okna z procesem resetowania hasła i wykonujemy krok trzeci. W odpowiednich polach wpisujemy hasło i potwierdzamy je. Następnie w trzecim polu wpisujemy kod weryfikacyjny, który przyszedł w mailu z punktu 8.

HASŁO POWINNO MIEĆ CO NAJMNIEJ 8 ZNAKÓW W TYM MAŁĄ I DUŻĄ LITERĘ, CYFRĘ ORAZ ZNAK SPECJALNY.

|    |   | NIE PAMIĘTAM SWOJEGO HASŁA |
|----|---|----------------------------|
|    |   | KROK 3/3                   |
|    |   | •••••                      |
|    | 1 | •••••                      |
| ₹2 |   | 00000                      |

10. Potwierdzamy chęć ustawienia hasła przez kliknięcie w przycisk "Zmień hasło"

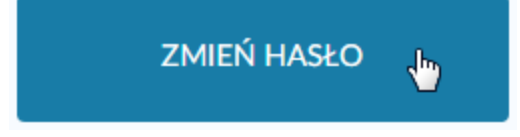

11. Po potwierdzeniu hasło do konta w domenie @uwr.edu.pl zostało zmienione. Jeżeli otrzymaliśmy błąd, należy upewnić się że wykonaliśmy wszystkie czynności poprawnie i wszystkie dane (hasło i potwierdzenie hasła oraz kod) zostały wpisane poprawnie.